## How to Delete Sales Order

- 1. Open the Sales Order that you wish to delete. Sales Orders that has been processed to Invoice or Inventory Shipment cannot be deleted. You have to delete the corresponding invoice and inventory shipment first before deleting the sales order.
- 2. Click the Delete button.

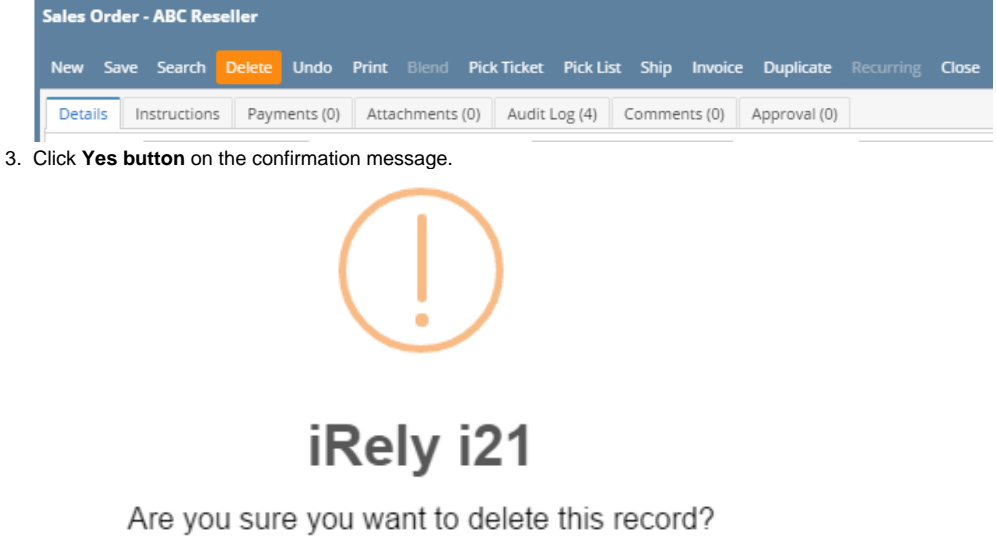

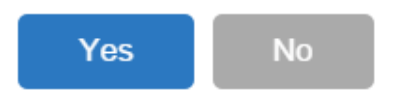

- 1. Open the Sales Order that you wish to delete. Sales Orders that has been processed to Invoice or Inventory Shipment cannot be deleted. You have to delete the corresponding invoice and inventory shipment first before deleting the sales order.
- 2. Click the Delete button.

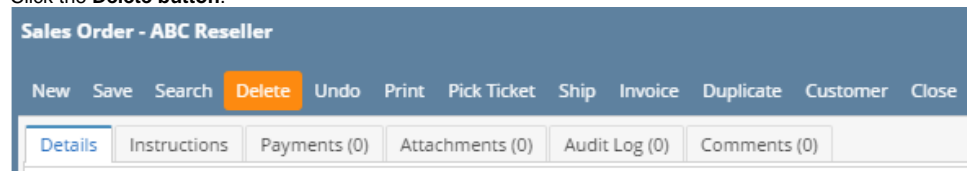

3. Click Yes button on the confirmation message.

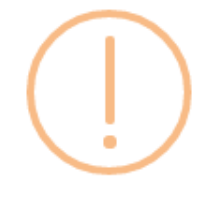

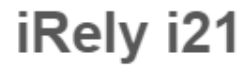

Are you sure you want to delete this record?

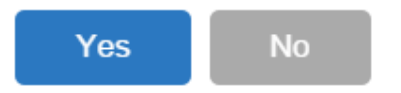

1. Open the Sales Order that you wish to delete. Sales Orders that has been processed to Invoice or Inventory Shipment cannot be deleted. You have to delete the corresponding invoice and inventory shipment first before deleting the sales order.

## 2. Click the Delete button.

| Sales Order - ABC Reseller |       |           |         |        |       |         |         |              |          |       |
|----------------------------|-------|-----------|---------|--------|-------|---------|---------|--------------|----------|-------|
| New                        | Save  | Search    | Delete  | Undo   | Print | Ship    | Invoice | e Duplicate  | Customer | Close |
| Detai                      | ils P | ayments ( | 0) Atta | chment | s (0) | Audit L | og (1)  | Comments (0) |          |       |

3. Click Yes button on the confirmation message.

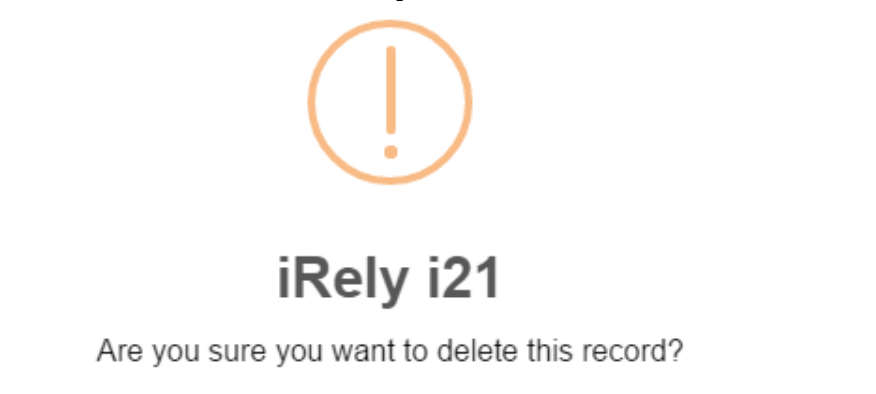

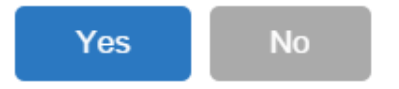

- 1. Open the Sales Order that you wish to delete. Sales Orders that has been processed to Invoice or Inventory Shipment cannot be deleted. You have to delete the corresponding invoice and inventory shipment first before deleting the sales order.
- 2. Click the Delete toolbar button.

|    | New                | Save     | L C Search | Delete    | Vindo    | Print      | Process | Duplicate | 2<br>Customer | Close |
|----|--------------------|----------|------------|-----------|----------|------------|---------|-----------|---------------|-------|
|    | Details            | Atta     | chments    | Audit     | Log      |            |         |           |               |       |
| 3. | Click <b>Yes b</b> | utton on | the confir | mation me | essage.  |            |         |           |               |       |
|    | 💼 iRely            | i21      |            |           |          |            | ×       |           |               |       |
|    | ?                  | Are yo   | ou sure y  | /ou wan   | t to del | ete this r | ecord?  |           |               |       |
|    |                    |          | Yes        |           | No       |            |         |           |               |       |

Open the Sales Order that you wish to delete. Sales Orders that has been processed to Invoice or Inventory Shipment cannot be deleted.
 Click the Delete toolbar button.

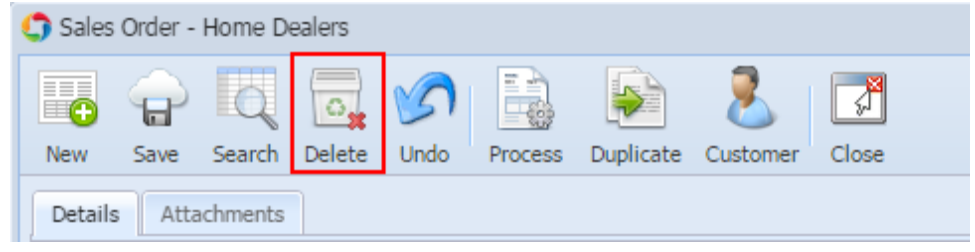

3. Click Yes button on the confirmation message.

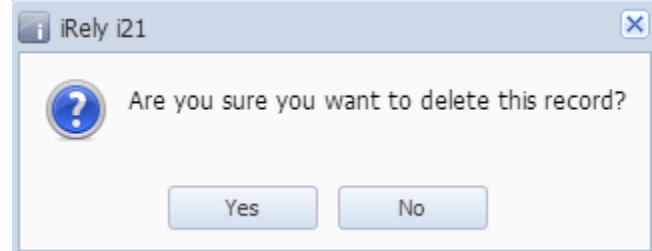

- Open the Sales Order that you wish to delete. Sales Orders that has been processed to Invoice cannot be deleted.
  Click the Delete toolbar button.

| Sales | Order |        |        |      |         |           |          |          |
|-------|-------|--------|--------|------|---------|-----------|----------|----------|
| •     | ଳ     | Q      |        | S    |         |           | 8        | <b>F</b> |
| New   | Save  | Search | Delete | Undo | Process | Duplicate | Customer | Close    |
|       |       |        |        |      |         |           |          |          |

3. Click Yes button on the confirmation message.

| 👕 iRely | i21 🙁                                        |
|---------|----------------------------------------------|
| ?       | Are you sure you want to delete this record? |
|         | Yes No                                       |